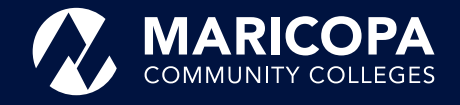

# **ENROLLMENT STEPS GUIDE**

MARICOPA.EDU/ENROLLMENT-STEPS

| Your Name:                                                                                                    |                                                                                                    | MEID:                                                                                                    |                                                                                                    |  |
|----------------------------------------------------------------------------------------------------|----------------------------------------------------------------------------------------------------|----------------------------------------------------------------------------------------------------|----------------------------------------------------------------------------------------------------|--|
| Student ID Number:                                                                                                    | Maricopa Student Email:                                                                                                    |                                                                                                    | @maricopa.edu                                                                                                    |  |
| PAYING FOR COLLEGE                                                                                                    | Explore paying for college:<br>maricopa.edu/paying-for-college                                                                                                    | Complete the FAFSA:<br><u>fafsa.gov</u>                                                                                                    | Apply for Scholarships:<br>maricopa.edu/scholarships                                                                                                    |  |
| GET ADMITTED maric                                                                                                    | opa.edu                                                                                                    |                                                                                                    |                                                                                                    |  |
| <ul> <li>a. Choose your certificate or degree.<br/>a certificate or degree, it is still a go<br/>Maricopa specific student information.<br/>b. Complete the online admissions appendix admissions.maricopa.edu</li> <li>c. Set up your Duo two-factor authenting maricopa.edu/duo</li> <li>d. Submit your proof of identification college you applied to. maricopa.edu</li> <li>e. Submit your official transcripts for coursework directly to your college</li> <li>f. Determine how you plan to pay for ways to pay and know your deadlinting ways-to-pay</li> <li>g. If interested in Financial Aid, composition.</li> </ul> | If you're not seeking bod idea to save your tion.       Field of Degree         oplication       Thing Your Field of Your Field of Your F | f Interest:<br>or Certificate:<br>s to Know<br>eld of Interest will be assigned<br>g a certificate or degree. Your<br>D) and Student ID number wi<br>ur Maricopa Student email ac<br>maricopa.edu and will be act<br>ed to a college.<br>ed to set up your Duo authen<br>EID@maricopa.edu email ado<br>number. | d to you if you are<br>Maricopa Enterprise<br>Il be generated for<br>count will be your<br>ive as soon as you are<br>tication account under<br>dress and with your |  |
| 2 COMPLETE TASKS IN<br>a. Take care of any Tasks listed in you<br>maricopa.edu/student-center Wh<br>Student Center, you will need to wa<br>notification and accept it to access<br>b. If you are new to college, you may<br>to determine course placement or<br>Orientation (NSO)/Seek initial Acad<br>c. If you need to take NSO/Initial Acad<br>need to do so prior to enrolling in you                                                                                                    | A STUDENT CENTER<br>In Student Center<br>Tasks<br>atch for your Duo push<br>your account.<br>have additional Tasks<br>attend New Student<br>demic Advisement.<br>demic Advisement, you<br>your next semester.                                                                                                    | to Complete                                                                                                    | <u></u>                                                                                                    |  |

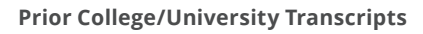

## Course Placement maricopa.edu/placement

**HS GPA** \_\_\_\_\_ (2.6 or higher AND within the last 10 years or 10+ years for English and Reading).

ACT/SAT: English\_\_\_\_; Reading\_\_\_\_; Math\_\_\_\_

GED: Language Arts\_\_\_\_; Math\_\_\_\_\_

Accuplacer: English\_\_\_\_; Reading\_\_\_\_; Math\_\_\_\_

EdReady: English\_\_\_\_; College Reading\_\_\_\_;

Critical Reading and Critical Thinking\_\_\_\_;

College Algebra\_\_\_\_; Quantitative Reasoning\_\_\_\_;

Algebra\_\_\_\_; Statistics\_\_\_\_;

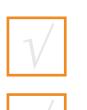

New Student Orientation maricopa.edu/new-student-orientation

#### Initial Academic Advisement maricopa.edu/advisement

### Things to Discuss with Your Advisor

- Placement Options (HS transcript, ACT/SAT/GED scores, ACCUPLACER/WritePlace scores, EdReady scores)
- Fields of Interests
- Review Degrees and Certificates: <u>maricopa.edu/degrees-certificates</u>
- Career Assessment Options and Results

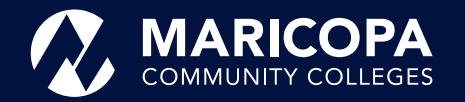

## **ENROLLMENT STEPS GUIDE**

MARICOPA.EDU/ENROLLMENT-STEPS

## **PAYING FOR COLLEGE**

Explore paying for college: maricopa.edu/paying-for-college Complete the FAFSA: <u>fafsa.gov</u> Apply for Scholarships: maricopa.edu/scholarships

## REGISTER FOR CLASSES

If you know the classes you need to take, then do the following:

- a. Use Find a Class to search for your classes and select "Open Classes Only." classes.maricopa.edu
- b. Keep track of your courses' section numbers for adding classes.
- c. Use Add a Class to get registered. <u>maricopa.edu/add-class</u> You will need to watch for your Duo push notification to access Add a Class.

If you don't know the classes you need to take, do one of the following:

- a. Use the Self-Serve Course Selection Guide maricopa.edu/self-serve
- b. Meet with an academic advisor at your college. maricopa.edu/advisement

| YOUR CLASSES |  |  |  |
|--------------|--|--|--|
|              |  |  |  |
|              |  |  |  |
|              |  |  |  |
|              |  |  |  |
|              |  |  |  |
|              |  |  |  |
|              |  |  |  |
|              |  |  |  |
|              |  |  |  |
|              |  |  |  |
|              |  |  |  |
|              |  |  |  |

Once you have registered for your classes, you will be able to view your tuition rate classification in the Student Center. The tuition rate is determined by the submission of your ID and other supporting documents.

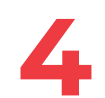

## MAKE PAYMENT ARRANGEMENTS

After you have registered for classes, you are almost ready for the semester. The next step is to secure your classes by making a plan to pay your tuition by the semester due date. You need to make payment arrangements. There are multiple ways to do this. <u>maricopa.edu/ways-to-pay</u>

Be sure to check your Student Center for the current tuition balance and other statuses for making payment arrangements. <u>maricopa.edu/payment</u> You will need to watch for a Duo push notification to access your Student Center account.

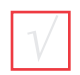

#### **Payment Arrangement Options**

- Self-pay
- Payment plan
- Financial aid
- Military and veterans education benefits
- Third-party authorization

### My Current Balance is:

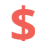

Make payment arrangements on the day you register!

The Maricopa County Community College District (MCCCD) is an EEO/AA institution and an equal opportunity employer of protected veterans and individuals with disabilities. All qualified applicants will receive consideration for employment without regard to race, color, religion, sex, sexual orientation, gender identity, age, or national origin. A lack of English language skills will not be a barrier to admission and participation in the career and technical education programs of the District. The Maricopa County Community College District does not discriminate on the basis of race, color, national origin, sex, disability or age in its programs or activities. For Title IX/504 concerns, call the following number to reach the appointed coordinator: (480) 731-8499. For additional information, as well as a listing of all coordinators within the Maricopa College system, visit **www.maricopa.edu/non-discrimination**.